# Configuratie van de wizard op WAP121 en WAP321 access points

## Doel

De wizard Instellen is een ingebouwde functie die wordt gebruikt om de eerste configuratie van het WAP-apparaat te verbeteren. De wizard maakt het heel eenvoudig om instellingen te configureren. Het stapsgewijze proces van de wizard geeft u in de configuratie alle basisinstellingen weer die u nodig hebt om het WAP-apparaat te kunnen uitvoeren.

Dit artikel legt uit hoe u WAP121 en WAP321 apparaat met de Wizard Setup kunt configureren.

### Toepasselijke apparaten | Versie firmware

- WAP121 | 1.0.3.4 (laatste download)
- WAP321 | 1.0.3.4 (laatste download)

## Wizard Instellen

Stap 1. Meld u aan bij het hulpprogramma Access Point Configuration en kies de **wizard Setup uitvoeren**. Het *Wizard Access Point Setup* verschijnt:

#### Access Point Setup Wizard

| Welcome            | ^ | Welcome                                                                                                    |  |  |  |  |  |
|--------------------|---|----------------------------------------------------------------------------------------------------|--|--|--|--|--|
| Configuration      |   | Thank you for choosing Cisco Small Business. This setup wizard will belo you install your                                                                                                    |  |  |  |  |  |
| IP Address         |   | Cisco Small Business Access Point.                                                                                                    |  |  |  |  |  |
| Single Point Setup |   | To setup this access point manually you can cancel this wizard at any time (Not recommended).                                                                                                  |  |  |  |  |  |
| Time Settings      |   |                                                                                                    |  |  |  |  |  |
| Security           |   | -                                                                                                    |  |  |  |  |  |
| Device Password    |   | -                                                                                                    |  |  |  |  |  |
| Network Name       |   |                                                                                                    |  |  |  |  |  |
| Wireless Security  |   | Note: This Setup Wizard provides simplified options to help you quickly get your access point                                                                                                  |  |  |  |  |  |
| VLAN ID            |   | up and running. If there is any option or capability that you do not see while running the setup<br>wizard, click the learning link provided on many of the setup wizard pages. To set further |  |  |  |  |  |
| Summary            |   | options as you require or as seen in the learning link, cancel the setup wizard and go to the web-based configuration utility.                                                                 |  |  |  |  |  |
| Finish             |   | Click Next to continue                                                                                                    |  |  |  |  |  |
|                    | Ŧ |                                                                                                    |  |  |  |  |  |
|                    |   | Back Next Cancel                                                                                                    |  |  |  |  |  |
|                    |   |                                                                                                    |  |  |  |  |  |

Stap 2. Klik op Volgende om verder te gaan Het venster Configure device - IP Address verschijnt.

| Welcome            | ^ | Configure Device - IP Ac                        | dress    |           |       |        |     |     |  |  |
|--------------------|---|-------------------------------------------------|----------|-----------|-------|--------|-----|-----|--|--|
| Configuration      |   | Select either Dynamic or Static I               | P addres | ss for vo | our d | levice |     |     |  |  |
| IP Address         |   |                                                 |          |           |       |        |     |     |  |  |
| Single Point Setup |   | Dynamic IP Address (DHCP)     Static IP Address | (Recon   | nmendeo   | I)    |        |     |     |  |  |
| Time Settings      |   |                                                 |          |           | _     |        |     |     |  |  |
| Security           |   | Static IP Address:                              | 192      | . 168     | •     | 1      | ŀ   | 245 |  |  |
|                    |   | Subnet Mask:                                    | 255      | . 255     |       | 255    |     | 0   |  |  |
| Device Password    |   | Default Gateway:                                | 192      | . 168     |       | 1      | ٦.[ | 1   |  |  |
| Network Name       |   | DNS:                                            |          |           |       |        | 1.  |     |  |  |
| Wireless Security  |   | Secondary DNS (optional):                       |          |           |       |        | 1.[ |     |  |  |
| VLAN ID            |   |                                                 |          |           |       |        |     |     |  |  |
| Summary            |   | Learn more about the difference                 | nt conne | ction typ | oes   |        |     |     |  |  |
| Finish             | ~ | Click Next to continue                          |          |           |       |        |     |     |  |  |

Stap 3. Klik op het keuzerondje dat overeenkomt met de methode die u wilt gebruiken om het IPadres van de WAP te bepalen.

- Dynamisch IP-adres (DHCP) (Aanbevolen) Het IP-adres van de WAP wordt toegewezen door een DCHP-server.
- Statisch IP-adres Hiermee kunt u een vast (statisch) IP-adres voor WAP maken. Een statisch IP-adres verandert niet.

Opmerking: Als op Dynamisch IP-adres is gedrukt, slaat u de optie Stap 9 over.

| Access Point Set   | up | Wizard                                 |                             |
|--------------------|----|----------------------------------------|-----------------------------|
| Welcome            | ^  | Configure Device - IP Ac               | ddress                      |
| Configuration      |    | Select either Dynamic or Static I      | IP address for your device. |
| IP Address         |    |                                        |                             |
| Single Point Setup |    | O Dynamic IP Address (DHCP)            | ) (Recommended)             |
| Time Settings      |    | Static IP Address                      |                             |
| Security           |    | Static IP Address:                     | 192 . 168 . 1 . 245         |
| Security           |    | Subnet Mask:                           | 255 . 255 . 255 . 0         |
| Device Password    |    | Default Gateway:                       | 192 . 168 . 1 . 1           |
| Network Name       |    | DNS:                                   |                             |
| Wireless Security  |    | Secondary DNS (optional):              | 2.2.2.2                     |
| VLAN ID            |    |                                        |                             |
| Summary            |    | <u>Learn more about the difference</u> | ant connection types        |
| Finish             |    |                                        |                             |
|                    | ۷  | Click Next to continue                 |                             |
|                    |    |                                        | Back Next Cancel            |

Stap 4. Voer het IP-adres van de WAP in het veld Statisch IP-adres in. Dit IP-adres is gemaakt door u en mag niet door een ander apparaat in het netwerk worden gebruikt.

Stap 5. Voer het subnetmasker van het IP-adres in het veld Subnetmasker in.

Stap 6. Voer het IP-adres in van de standaardgateway voor de WAP in het veld Standaardgateway. De standaardgateway is gewoonlijk het privé IP adres dat aan uw router wordt toegewezen.

Stap 7. (Optioneel) Als u toegang wilt hebben tot webpagina's buiten uw netwerk en u het IP-adres van het primaire domeinnaamsysteem (DNS) in het DNS-veld wilt invoeren, moet het IP-adres van de DNS-server door uw Internet Service provider (ISP) worden gegeven.

Stap 8. (optioneel) Voer in het secundaire DNS-veld het IP-adres van de secundaire DNS in.

Stap 9. Klik op Volgende. De Single Point Setup — Stel een Cluster venster in.

| ccess Point Set       | ıp Wiza                   | rd                                            |                                                                  |
|-----------------------|---------------------------|-----------------------------------------------|------------------------------------------------------------------|
| Welcome               | Singl                     | e Point Setup S                               | Set A Cluster                                                    |
| Configuration         | A clust                   | er provides a single po                       | oint of administration and lets you view, deploy, configure, and |
| ✓ IP Address          | secure<br>devices         | the wireless network                          | as a single entity, rather than as a series of separate wireless |
| Single Point<br>Setup | Cre     Rec               | ate a New Cluster                             | / deployment environment.                                        |
| Time Settings         | Nev                       | w Cluster Name:                               | New                                                              |
| Security              | AP                        | Location:                                     |                                                                  |
| Device Password       | O Joir<br>Rec             | n an Existing Cluster<br>commended for adding | g new wireless access points to the existing deployment          |
| Network Name          | env                       | rironment.                                    |                                                                  |
| Wireless Security     | AP                        | sting Cluster Name:<br>Location:              |                                                                  |
| VLAN ID               |                           | not Enable Single Boint                       | at Satura                                                        |
| Summary               | Rec                       | commended for single (<br>vidually.           | device deployments or if you prefer to configure each device     |
| Finish                | <ul> <li>Click</li> </ul> | Next to continue                              |                                                                  |
| Finish                | ✓ Click I                 | Next to continue                              | Back Next Canc                                                   |

Stap 10. Klik op het gewenste keuzerondje dat u wilt gebruiken. De opties zijn:

- Maak een nieuw cluster gebruikt om een nieuw cluster te maken om het draadloze netwerk als één enkele entiteit te beveiligen.
  - Nieuwe clusternaam Voer de naam van het cluster in het veld Nieuwe clusternaam in.

- AP Locatie - Voer de locatie van de AP in het veld AP Locatie in.

• Doe mee aan een bestaande cluster - gebruikt om een nieuw apparaat aan een bestaand cluster toe te voegen.

- Bestaande clusternaam - Voer de naam in van het cluster dat al in het veld Bestaande clusternaam is gemaakt.

- AP Locatie Voer de locatie van de AP in het veld AP Locatie in.
- Schakel Single Point Setup niet in dit wordt gebruikt om de instellingen van het cluster uit te schakelen en alle apparaten afzonderlijk te configureren.

Stap 1. Klik op **Volgende** om verder te gaan Het venster *voor het configureren van apparaat - ingestelde systeemdatum en -tijd* verschijnt.

| Access Point Set     | up | Wizard                  |                                     |        |      |        |  |  |
|----------------------|----|-------------------------|-------------------------------------|--------|------|--------|--|--|
| Welcome              | ^  | Configure Dev           | ice - Set System Date And           | d Time |      |        |  |  |
| Configuration        |    | Enter the time zone     | Enter the time zone, date and time. |        |      |        |  |  |
| ✓ IP Address         |    |                         |                                     |        |      |        |  |  |
| ✓ Single Point Setup |    | Time Zone:              | USA (Pacific)                       |        | ~    |        |  |  |
| Time Settings        |    | Set System Time:        | Network Time Protocol (NTP)         |        |      |        |  |  |
| Security             |    |                         | O Manually                          |        |      |        |  |  |
| Device Password      |    | NTP Server:             | 0pool.ntp.org                       |        |      |        |  |  |
| Network Name         |    |                         |                                     |        |      |        |  |  |
| Wireless Security    |    | <u>Learn more abou</u>  | ut time settings                    |        |      |        |  |  |
| VLAN ID              |    |                         |                                     |        |      |        |  |  |
| Summary              |    |                         |                                     |        |      |        |  |  |
| Finish               | ~  | Click <b>Next</b> to co | ontinue                             |        |      |        |  |  |
|                      |    |                         |                                     | Back   | Next | Cancel |  |  |

Stap 12. Kies een tijdzone in de vervolgkeuzelijst Tijd Zone.

Stap 13. Klik op de radioknop die overeenkomt met de methode die u wilt gebruiken om de tijd van de WAP in te stellen.

- Network Time Protocol (NTP) WAP krijgt de tijd vanaf een NTP-server.
- handmatig De tijd wordt handmatig in de WAP-modus ingevoerd.

Opmerking: Als u handmatig op deze knop klikt, slaat u over naar Stap 15.

Stap 14. Voer de domeinnaam van de NTP-server in die de datum en de tijd in het veld NTP-server geeft.

| Access Point Set     | up | Wizard                                      |                                    |  |  |  |  |
|----------------------|----|---------------------------------------------|------------------------------------|--|--|--|--|
| Welcome              | ^  | Configure Device - Set System Date And Time |                                    |  |  |  |  |
| Configuration        |    | Enter the time zone                         | Enter the time zone, date and time |  |  |  |  |
| ✓ IP Address         |    |                                             |                                    |  |  |  |  |
| ✓ Single Point Setup |    | Time Zone:                                  | USA (Pacific)                      |  |  |  |  |
| Time Settings        |    | Set System Time:                            | O Network Time Protocol (NTP)      |  |  |  |  |
| Security             |    |                                             | Manually                           |  |  |  |  |
| Device Password      |    | System Date:                                | September V 9 V 2013 V             |  |  |  |  |
| Network Name         |    | System Time:                                |                                    |  |  |  |  |
| Wireless Security    |    | •                                           |                                    |  |  |  |  |
| VLAN ID              |    | WLearn more abo                             | out time settings                  |  |  |  |  |
| Summary              |    |                                             |                                    |  |  |  |  |
| Finish               |    |                                             |                                    |  |  |  |  |
|                      | ×  | Click Next to c                             | ontinue                            |  |  |  |  |
|                      |    |                                             | Back Next Cancel                   |  |  |  |  |

Stap 15. Als u handmatig wordt geselecteerd, kiest u in de vervolgkeuzelijsten Systeemdatum respectievelijk de maand, de dag en het jaar.

Stap 16. Als u handmatig wordt geselecteerd, kiest u respectievelijk het uur en de minuten uit de vervolgkeuzelijsten Systeemtijd.

Stap 17. Klik op Volgende. Het venster Beveiliging inschakelen - Wachtwoord instellen verschijnt.

| ccess Point Set                   | up | Wizard                                                                                                    |  |  |
|-----------------------------------|----|----------------------------------------------------------------------------------------------------|--|--|
| Welcome                           | ^  | Enable Security - Set Password                                                                                                    |  |  |
| Configuration                     |    | The administrative password protects your access point from unauthorized access. For                                                              |  |  |
| ✓ IP Address                      |    | security reasons, you should change the access point password from its default settings.<br>Please write this password down for future reference. |  |  |
| ✓ Single Point Setup              |    | Enter a new device password:                                                                                                    |  |  |
| <ul> <li>Time Settings</li> </ul> |    | New password needs at least 8 characters composed of lower and upper case letters as well                                                         |  |  |
| Security                          |    | as numbers/symbols by default.                                                                                                    |  |  |
| Device Password                   |    | New Password:                                                                                                    |  |  |
| Network Name                      |    | Confirm Password:                                                                                                    |  |  |
| Wireless Security                 |    |                                                                                                    |  |  |
| VLAN ID                           |    | Password Strength Meter: Below Minimum                                                                                                    |  |  |
| Summary                           |    | Password Complexity: Enable                                                                                                    |  |  |
| Finish                            |    | OLearn more about passwords                                                                                                    |  |  |
|                                   | ۷  | Click Next to continue                                                                                                    |  |  |
|                                   |    | Back Next Cancel                                                                                                    |  |  |

Stap 18. Voer een nieuw wachtwoord in dat nodig is voor administratieve toegang in het veld

Nieuw wachtwoord.

Stap 19. Voer hetzelfde wachtwoord opnieuw in het veld Wachtwoord bevestigen.

Het veld Wachtwoordsterkte geeft verticale balken weer die wijzigen terwijl u het wachtwoord invoert. De beschikbare opties zijn:

- Rood Aan het minimale wachtwoord is niet voldaan.
- Oranje Aan de minimum wachtwoordcomplexiteit is voldaan, maar de sterkte van het wachtwoord is zwak.
- Groen Aan het minimum wachtwoord complexiteit is voldaan, en de sterkte van het wachtwoord is sterk.

Stap 20. (Optioneel) Controleer het vakje **Enable** in om de complexiteit van het wachtwoord te activeren. Dit vereist dat het wachtwoord minimaal 8 tekens lang is en bestaat uit kleine en hoofdletters en nummer/symbolen.

Stap 21. Klik op **Next** om verder te gaan. Het venster *Beveiliging inschakelen - Geef uw draadloze netwerk een naam*.

| Access Point Set                       | up | Wizard                                                                               |  |  |  |
|----------------------------------------|----|--------------------------------------------------------------------------------------|--|--|--|
| Welcome                                | ^  | Enable Security - Name Your Wireless Network                                         |  |  |  |
| Configuration                          |    | The name of your wireless network, known as an SSID, identifies your network so that |  |  |  |
| ✓ IP Address                           |    | wireless devices can find it.                                                        |  |  |  |
| <ul> <li>Single Point Setup</li> </ul> |    | Enter a name for your wireless network:                                              |  |  |  |
| ✓ Time Settings                        |    | Network Name (SSID): networkname                                                     |  |  |  |
| Security                               |    | For example: MyNetwork                                                               |  |  |  |
| Device Password                        |    |                                                                                      |  |  |  |
| Network Name                           |    | Learn more about network names                                                       |  |  |  |
| Wireless Security                      |    |                                                                                      |  |  |  |
| VLAN ID                                |    |                                                                                      |  |  |  |
| Summary                                |    |                                                                                      |  |  |  |
| Finish                                 |    | Click Next to continue                                                               |  |  |  |
|                                        | ~  |                                                                                      |  |  |  |
|                                        |    | Back Next Cancel                                                                     |  |  |  |

Stap 2. Voer de Service Set-id (SSID) van het draadloze netwerk in het veld Netwerknaam (SSID) in. SSID is de naam van het draadloze lokale netwerk.

Stap 23. Klik op Volgende. Het venster Beveiliging inschakelen - Beveiligt uw draadloze netwerk.

#### Access Point Setup Wizard

| Welcome              | ^ | Enable Security - Secure Your Wireless Network                                                                                        |
|----------------------|---|----------------------------------------------------------------------------------------------------|
| Configuration        |   | Select your network security strength.                                                                                                |
| IP Address           |   | Best Security (WPA2 Personal - AFS)                                                                                                   |
| ✓ Single Point Setup |   | Recommended for new wireless computers and devices that support this option.<br>Older wireless devices might not support this option. |
| ✓ Time Settings      |   |                                                                                                    |
| Security             |   | Recommended for older wireless computers and devices that might not support WPA2.                                                     |
| ✓ Device Password    |   | O No Security (Not recommended)                                                                                                    |
| ✓ Network Name       |   |                                                                                                    |
| Wireless Security    |   | Enter a security key with 8-63 characters.                                                                                            |
| VLAN ID              |   | Below Minimum                                                                                                    |
| Summary              |   | Show Key as Clear Text                                                                                                    |
| Finish               |   | OLearn more about your network security options                                                                                       |
| FIIIISII             | ¥ | Click Next to continue                                                                                                    |
|                      |   | Back Next Cancel                                                                                                    |
|                      |   |                                                                                                    |

Stap 24. Klik op de radioknop die overeenkomt met de netwerkbeveiliging die u op uw draadloos netwerk wilt toepassen.

- Best Security (WAP2 Persoonlijk AES) biedt de beste beveiliging en wordt aanbevolen als uw draadloze apparaten deze optie ondersteunen. WAP2 Mobile gebruikt Advanced Encryption Standard (AES) en een Pre-Shared Key (PSK) tussen de klanten. Het gebruikt een nieuwe encryptiesleutel voor elke sessie die het moeilijk maakt om te kraken.
- Betere beveiliging (WAP Persoonlijk TKIP/AES) Biedt beveiliging wanneer er oudere draadloze apparaten zijn die WAP2 niet ondersteunen. De Persoonlijke toepassing van Advanced Encryption Standard (AES) en Temporal Key Integrity Protocol (TKIP). Het gebruikt de standaard IEEE 802.11i Wi-Fi.
- Geen beveiliging (niet aanbevolen) Een draadloos netwerk heeft geen wachtwoord nodig en is toegankelijk voor iedereen.

Opmerking: Als op geen beveiliging wordt gedrukt, slaat u de volgende stap 27 over.

Stap 25. Voer het wachtwoord voor uw netwerk in het veld Beveiligingssleutel in. Een sterkte van de ingevoerde wachtwoord is eveneens zichtbaar in het licht van de sterkte van het ingevoerde wachtwoord. Een sterker wachtwoord biedt een hoge beveiliging.

Stap 26. (Optioneel) Zie het wachtwoord zoals u typt, op de Toon-toets en het vakje Tekst wissen.

Stap 27. Klik op **Volgende**. *Beveiliging inschakelen - De VLAN-id is aan uw draadloos netwerk* toegewezen.

| Access Point Setup Wizard |   |                                                       |                                                                                          |                                                                    |  |  |  |  |  |
|---------------------------|---|-------------------------------------------------------|------------------------------------------------------------------------------------------|--------------------------------------------------------------------|--|--|--|--|--|
| Welcome                   | ^ | Enable Security - A                                   | ssign The VLAN I                                                                         | D For Your Wireless Network                                        |  |  |  |  |  |
| Configuration             |   | By default, the VLAN ID a                             | ssigned to the manage                                                                    | ment interface for your access point is 1                          |  |  |  |  |  |
| ✓ IP Address              |   | which is also the default                             | which is also the default untagged VLAN ID. If the management VLAN ID is the same as the |                                                                    |  |  |  |  |  |
| ✓ Single Point Setup      |   | specific wireless networ<br>can be created to disable | k can administer this de<br>administration from wi                                       | evice. If needed, an access control list (ACL)<br>ireless clients. |  |  |  |  |  |
| ✓ Time Settings           |   | Enter a VLAN ID for your                              | wireless network                                                                         |                                                                    |  |  |  |  |  |
| Security                  |   |                                                       | Wildieds Herwerk.                                                                        |                                                                    |  |  |  |  |  |
| ✓ Device Password         |   | VLAN ID:                                              | 45                                                                                       | (Range: 1 - 4094)                                                  |  |  |  |  |  |
| Network Name              |   |                                                       | ide                                                                                      |                                                                    |  |  |  |  |  |
| Vireless Security         |   | Cearn more about vian                                 | las                                                                                      |                                                                    |  |  |  |  |  |
| VLAN ID                   |   |                                                       |                                                                                          |                                                                    |  |  |  |  |  |
| Summary                   |   |                                                       |                                                                                          |                                                                    |  |  |  |  |  |
| Finish                    |   |                                                       |                                                                                          |                                                                    |  |  |  |  |  |
|                           | * | Click Next to continu                                 | e                                                                                        |                                                                    |  |  |  |  |  |
|                           |   |                                                       |                                                                                          | Back Next Cancel                                                   |  |  |  |  |  |

Stap 2. Voer de VLAN-id voor het netwerk in het veld VLAN-id in. Als het beheer VLAN hetzelfde is als het VLAN dat aan het draadloze netwerk is toegewezen, kunt u het apparaat beheren. U kunt ook toegangscontrolelijsten (ACL's) gebruiken om het beheer van draadloze clients uit te schakelen.

Stap 29. Klik op Volgende. De samenvatting - Bevestig uw venster Instellingen.

-

| Welcome                               | ^  | Summary - Confirm Your Settings                                           |
|---------------------------------------|----|---------------------------------------------------------------------------|
| Configuration                         |    | Please review the following settings and ensure the data is correct.      |
| IP Address                            |    | Network Name (SSID): networkname                                          |
| Single Point Setup                    |    | Network Security Type: WPA2 Personal - AES                                |
| Time Settings                         |    | Security Key: *********                                                   |
| V Time Settings                       |    | VLAN ID: 45                                                               |
| Security                              |    | Note: The AD Dadio will be enabled after clicking Submit                  |
| Device Password                       |    | Note. The AP Radio will be enabled after clickling Submit.                |
| Network Name                          |    |                                                                           |
| <ul> <li>Wireless Security</li> </ul> |    |                                                                           |
| VLAN ID                               |    |                                                                           |
| Summary                               |    |                                                                           |
| Finish                                |    |                                                                           |
|                                       | ۷. | Click Submit to enable settings on your Cisco Small Business Access Point |
|                                       |    | Back Submit Cancel                                                        |

Stap 30. (Optioneel) Als u een instelling wilt bewerken die u hebt gemaakt, klikt u op Terug.

Stap 31. (Optioneel) Als u de Setup-wizard wilt verlaten en alle door u aangebrachte wijzigingen wilt opheffen, klikt u op Annuleren.

Stap 3. Controleer de netwerkinstellingen. Klik op Inzenden om de instellingen in de WAP-modus in te schakelen. Er verschijnt een laadbalk omdat de WAP-instellingen mogelijk maakt. Wanneer de WAP is voltooid, verschijnt het venster Devices Setup Complete.

| Access Point Setu    | o Wizard                                                                                                    |
|----------------------|----------------------------------------------------------------------------------------------------|
| Welcome /            | Device Setup Complete                                                                                                    |
| Configuration        |                                                                                                    |
| ✓ IP Address         | Congratulations, your access point has been set up successfully. We strongly recommend that you save these settings by writing them down or by copying and pasting them into a text |
| ✓ Single Point Setup | document. You will need these settings later when you add other wireless computers or<br>devices to your network.                                                                   |
| ✓ Time Settings      |                                                                                                    |
| Security             | Cluster Name: New                                                                                                    |
| Device Password      | Network Name (SSID): networkname                                                                                                    |
| ✓ Network Name       | Network Security Type: WPA2 Personal - AES                                                                                                    |
| ✓ Wireless Security  | Security Key: *********                                                                                                    |
| VLAN ID              | Note: To configure W/DS, Click "Dup W/DS" on the Catting Started page, under Initial Satur                                                                                          |
| Summary              | Note, to configure wes, click Run wes on the Getting Started page, under initial Setup.                                                                                             |
| Finish               | Click Finish to close this wizard.                                                                                                    |
|                      | Back Finish Cancel                                                                                                    |

Stap 3. Klik op Voltooien om de Setup-wizard te verlaten.